## EDUROAM MİSAFİR KULLANICI

1-) Bilgi İşlem Daire Başkanlığı ile iletişime geçerek kullanıcı adı ve şifre edinin.

2-)Bilgisayarınızın Kablosuz ağlarını görüntüleyerek GUEST3 ağını seçiniz ve bağlan diyiniz.

| I.          | GUEST3<br>Açık                      |
|-------------|-------------------------------------|
| (le         | DIRECT-jiWorkCentre 3215<br>Güvenli |
| (le         | DIRECT-aqPhaser 3052<br>Güvenli     |
| (c.         | DIRECT-ZFPhaser 3052<br>Güvenli     |
| (le         | AirTies_RT-206<br>Güvenli           |
| <u>Ağ</u> a | yarları                             |
| ſ.          | <b>步</b>                            |
| Wi-Fi       | Uçak modu                           |
|             | へ 空 🧖 イ× 11:38<br>22.01.2019        |

3-) Tarayıcınızda aşağıdaki gibi bir uyarı ile karşılaşacaksınız. "Bu web sayfasını kullanmaya devam et " butonunu tıklayınız.

| $\bigotimes$ | Bu web sitesinin güvenlik sertifikasında sorun<br>var                                                                                        |
|--------------|----------------------------------------------------------------------------------------------------|
|              | Bu, birinin sizi kandırmaya ya da sunucuya gönderdiğiniz bilgileri<br>çalmaya çalıştığı anlamına gelebilir. Bu siteyi derhal kapatmalısınız. |
|              | 🗖 Bunun yerine giriş sayfama git                                                                                                    |
|              | 🛞 Bu web sayfasını kullanmaya devam et (önerilmez)                                                                                           |

4-) Aşağıdaki gibi giriş sayfasına yönlendirileceksiniz. Kullanıcı adı ve şifre kısımlarına BİDB 'dan edindiğiniz kullanıcı adı ve şifreyi girin. Bağlantınız gerçekleştirilmiş olacaktır.

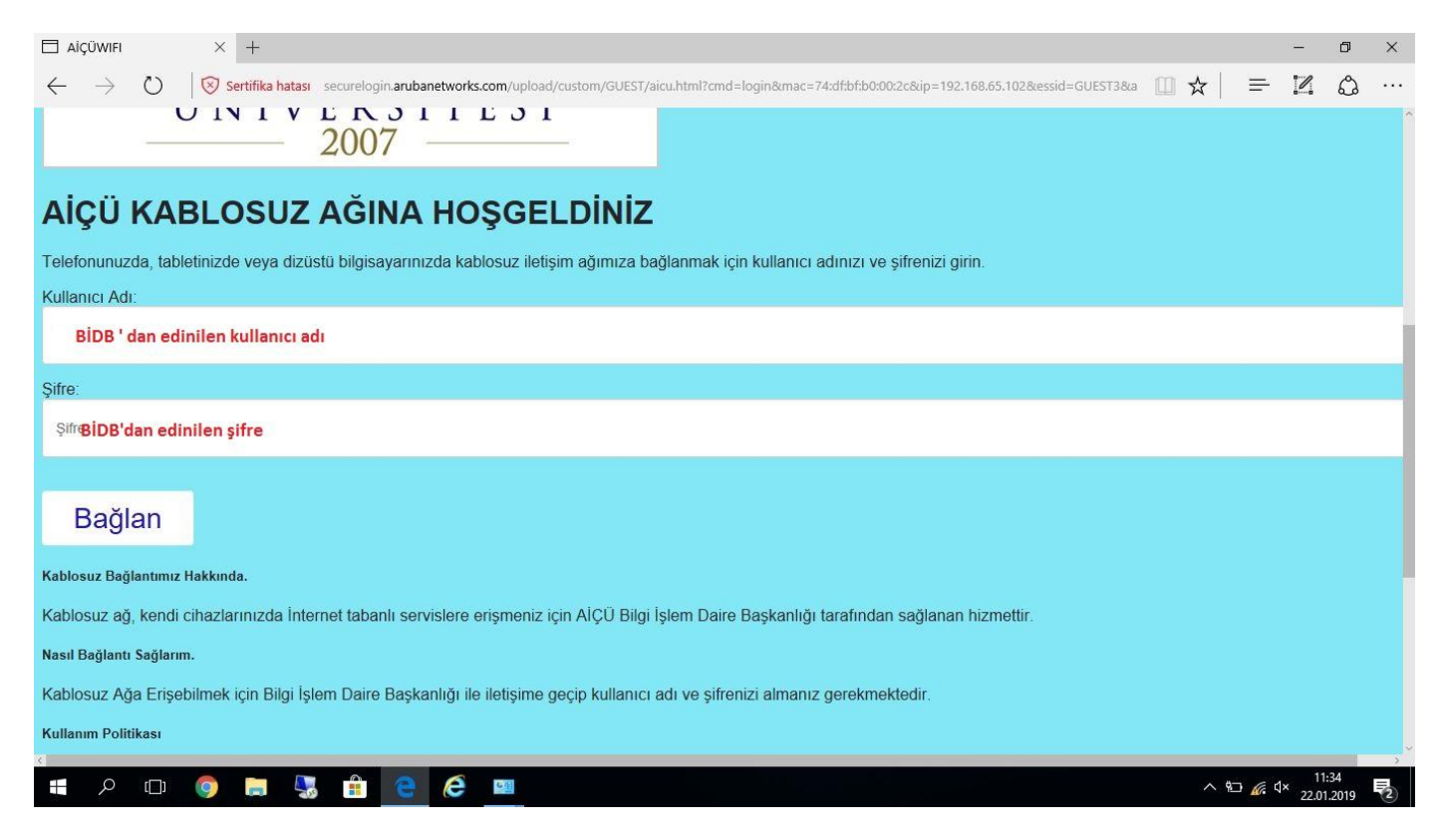